## 線上申請志願服務系統操作說明

步驟一:登入校務學生資訊系統

連結網址:https://mustwebsystem.must.edu.tw/muststdsystem/

| Ninghan University of Science and T | 大學<br>echnology |
|-------------------------------------|-----------------|
| 校務學生                                | 資訊系統            |
| 學號/ID                               |                 |
| 學號/ID                               | <b>A</b>        |
| 密碼/PW                               |                 |
| 密碼/PW                               | <b>A</b>        |
| 換驗證碼                                | 輸入驗證碼           |
| PHX83                               | •               |
|                                     | 登人/Sign In      |
| ←忘記密碼/Forgot PW                     | 申請通行密碼 🔶        |

步驟二:至學務管理資訊作業中,點選學生軟能力志願服務認證系統,志願服務 認證線上申請,填寫即完成申請。

| 校務學生資訊系統                         | ▲ · · · · · · · · · · · · · · · · · · · |           |                  |                 |            |       |  |  |
|----------------------------------|-----------------------------------------|-----------|------------------|-----------------|------------|-------|--|--|
| <b>澤系統主張單</b><br>學務]學務管理資訊作業 >   | O服務前,請先                                 | 詳問志願服務認證》 | 規則(明新首頁-行政單位-服務專 | 君中心・下載専區・牧能力畢業! | "「穩之服務力專區) |       |  |  |
| <b>译系統子還單</b><br>學籍]學生軟能力志聽服務話 ➤ | ✔ 新增資料                                  |           |                  |                 |            |       |  |  |
|                                  | BhfV                                    | 學年<br>學題  | 服務機構             | <b>BREN</b>     | 開始時間-結束時間  | 服務總時數 |  |  |
| ) 軟能力志斷服務認證管理 🗸<br>志斷服務認證線上申請    | ٩                                       | 109-1     | 珍珍老人服務院          | 2020/09/15      | 0900-1400  | 5     |  |  |
|                                  | 8                                       | 109-1     | 版學               | 2020/09/09      | 1200-1700  | 5     |  |  |
|                                  | Q                                       | 109-1     | 服學               | 2020/09/20      | 0900-1400  | 5     |  |  |

步驟三:資料退回,若有任何問題,請至宗山樓一樓校安中心-勞作教育辦公室 確認。

| 服務機構    | 服務日期       | 開始時間-結束時間 | 服務總時數 | 申請日期             | 秋日   |
|---------|------------|-----------|-------|------------------|------|
| 珍珍老人服務院 | 2020/09/15 | 0900-1400 | 5     | 2020/09/23 13:42 | 審核通過 |
| 服學      | 2020/09/09 | 1200-1700 | 5     | 2020/09/23 11:46 | 题回   |
| 服學      | 2020/09/20 | 0900-1400 | 5     | 2020/09/23 10:07 | 申請中  |